## How to Download Content in an Alternative Format using ALLY

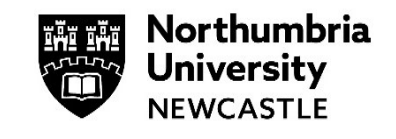

Blackboard ALLY allows you to download most content on Blackboard in an alternative format. Content that is uploaded to a module will automatically be assessed by **Blackboard Ally** and available as an alternative format for you to use.

**1** Login to your module and locate the content you would like to download in an alternative format.

Click on the A icon.

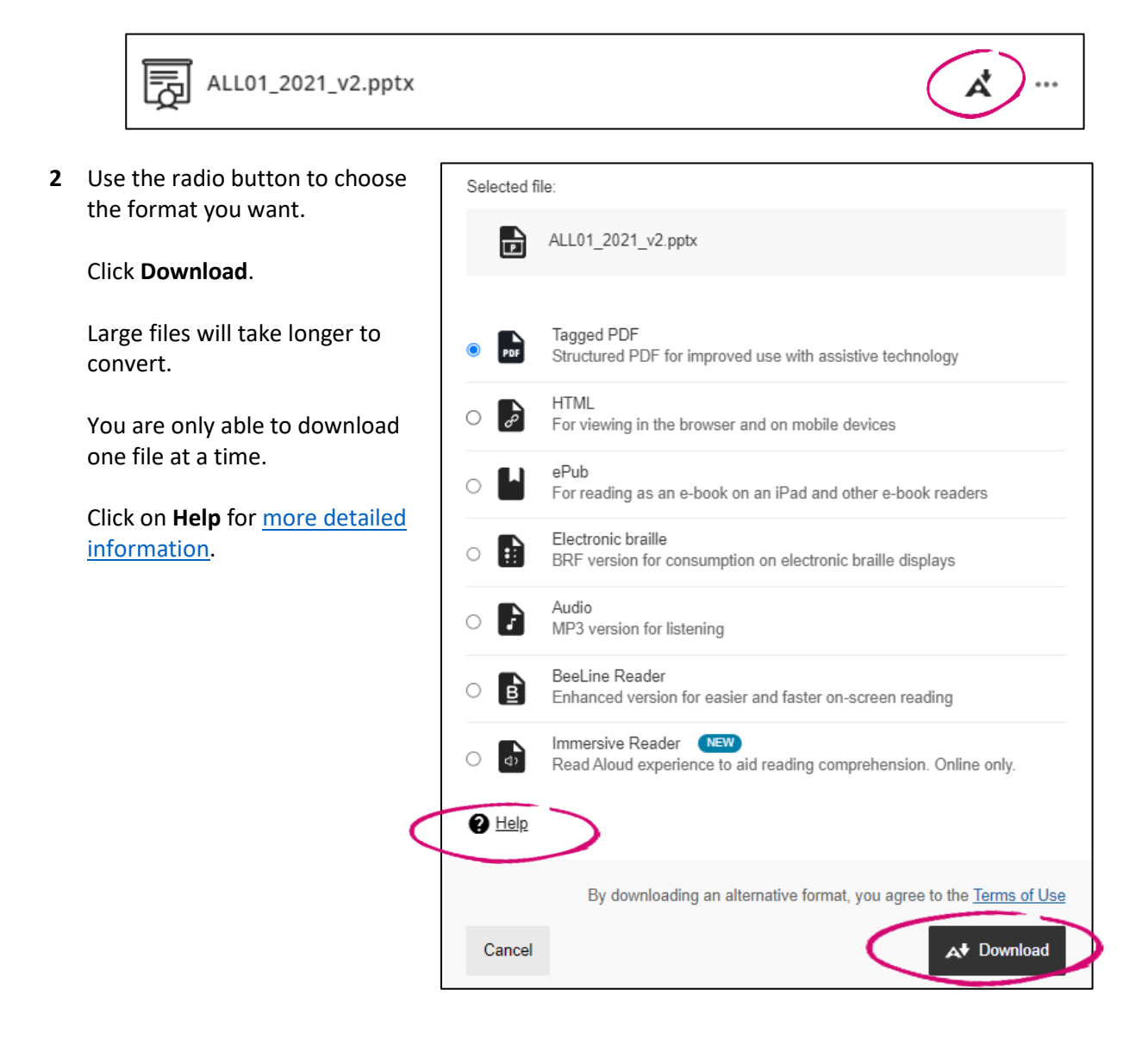

**3** You may have to wait a few minutes until your selected file is ready.

| Download alternative formats                          | × |
|-------------------------------------------------------|---|
| Preparing your download. This can take a few minutes. |   |
| Cancel                                                |   |

4 Once the file has downloaded, it will be available in your **Downloads** folder.

**Please note:** Some documents will not be available as an alternative format. The following document types are supported as alternative formats:

- **PDF** files.
- Microsoft<sup>®</sup> Word files.
- Microsoft<sup>®</sup> **Powerpoint**<sup>®</sup> files.
- **OpenOffice/LibreOffice** files.
- Uploaded HTML files.

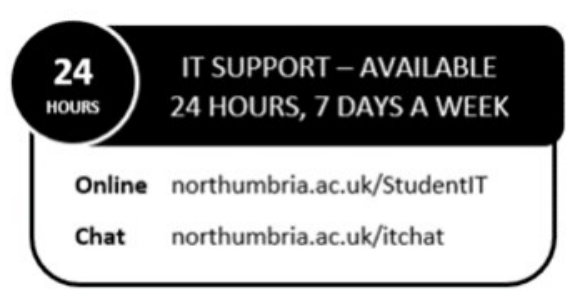